# TUTORIEL

# ACCÉDER À MES FORMATIONS EN LIGNE !

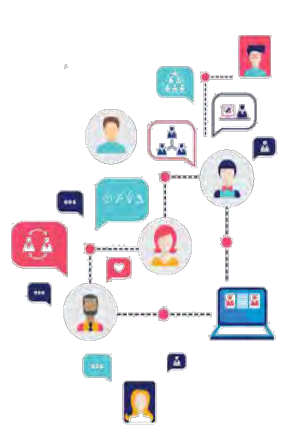

#### Etape 1 : Accéder à la plateforme Formadist ! Amnéville Pour ce faire, il vous suffit de vous munir de votre mail Interlocuteur.rice : MARIE Sophie Courriel :sophie.marie@cnfpt.fr confirmant votre inscription à la formation que vous sieur Ivan PIERRE avez choisie. Dans ce mail vous trouverez : Le CNFPT aura le plaisir de vous accueillir à l'occasion de la formation « Intégration cat C nat hyb» (SXTC8001) organisée par le CNFPT : Vous trouverez ci-joint votre convocation cliquant sur le inci-dessous PIERRE IVAN Une partie de cette formation se réalise à distance. Elle est accessible sur une plateforme de formation en ligne du 01/10/2018 au 31/12/2018. Un lien web sur lequel vous devez cliquer pour Pour accéder à la plateforme de formation à distance, cliquez sur ce lien. accéder à la plateforme Formadist. a ligne en <u>remplissant le formulaire</u>. En cas de difficu Votre identifiant nécessaire pour créer votre Pour mieux comprendre le dispositif, <u>cliquez sur la présentation du déroule</u> formation à distance. compte et/ou vous connecter à Formadist. our le bon déroulement d'une formation à distance, cliquez sur la présentation des prérequis \* Voir en 3ème page de cette procédure si vous avez perdu Ocuments annexes : PROGRAMME LISTE SUCCINCTE STAGIAIRES le lien web de la convocation ans l'attente de vous accueillir, recevez nos meilleures salu Etape 2 : Connectez-vous à Formadist. hilinne RUTTEN eur régional de la Délégation Alsace-Mosell

Une fois que vous avez cliqué sur le lien, une page de votre navigateur internet ouvre l'interface de connexion de la plateforme Formadist. Deux cas de figure possibles :

| SE CONNECTER                 | CRÉER UN COMPTE                                                                                                    |
|------------------------------|----------------------------------------------------------------------------------------------------|
| Courriel *<br>Mot de passe * | Il s'agit de votre première connexion à <b>Formadist</b> ? Pour accéder à<br>la plateforme de formation, il est nécessaire de créer votre compte<br>CNFPT avec l'adresse mail sur laquelle vous avez reçu votre<br>convocation. Cliquez sur le bouton ci-dessous et suivez les<br>indications pour créer votre compte en quelques minutes |
| Mot de passe oublié ?        |                                                                                                    |
| SE CONNECTER                 |                                                                                                    |

#### Vous possédez déjà un compte CNFPT.

Saisissez votre courriel puis votre mot de passe afin d'accéder à Formadist. Attention vous devez utiliser le courriel qui est indiqué dans votre mail de confirmation d'inscription à votre formation. (Cf : Etape 1).

Si vous avez oublié votre mot de passe, cliquez sur « mot de passe oublié ? ». Renseigner votre mail (indiqué sur votre convocation) pour recevoir un lien vous permettant de réinitialiser votre mot de passe.

#### Il s'agit de votre première connexion.

Il sera nécessaire de se créer un compte « Mon Compte CNFPT » afin d'accéder à la plateforme de formation à distance => Pour cela cliquez sur « Créer un Compte ».

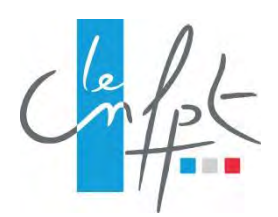

### Etape 3 : Créer mon compte CNFPT pour Formadist

Pour créer votre compte, vous devez remplir un formulaire de création de compte dont les champs obligatoires sont pré remplis. Il ne vous reste plus qu'à choisir un mot de passe et valider le captcha. Puis cliquez sur « CRÉER ».

| Civilité *                            | Mme O M                        |                                                                                                    |
|---------------------------------------|--------------------------------|----------------------------------------------------------------------------------------------------|
| Brénom *                              |                                |                                                                                                    |
| Prenom                                | IVAN                           |                                                                                                    |
| Nom *                                 | Pierre                         |                                                                                                    |
| Nom de naissance                      |                                |                                                                                                    |
| Date de naissance *                   | 08 / 07 / 1982                 |                                                                                                    |
| Courriel *                            | pierreivan@yopmail.com         | ifiant unique pour vous                                                                                                    |
| Confirmation du courriel *            | 1                              | nzé                                                                                                    |
| Mot de passe *                        |                                | Le mot de passe doit respecter les critères suivants :                                                                                                    |
| e e e e e e e e e e e e e e e e e e e |                                | <ul> <li>Longueur de 8 caractères minimum</li> <li>Au moins un caractère qui n'est pas une lettre (chiffre</li> </ul>                                                                                                    |
| Confirmation du mot de passe          |                                | caractère spécial)                                                                                                    |
|                                       |                                | <ul> <li>Au moins une majuscule</li> <li>Ne pas contenir votre nom ou prénom.</li> </ul>                                                                                                    |
|                                       |                                |                                                                                                    |
| Courriel secondaire                   |                                | En cas d'ajout d'un courriel secondaire, tous les messages lié<br>à votre compte seront envoyés sur ce courriel. Les demande<br>de modification de mot de passe seront transmises sur le<br>courriel principal et sur le courriel secondaire. |
| Téléphone                             | 00.00.00.00                    |                                                                                                    |
|                                       | Cochez la case et cliquez si a |                                                                                                    |

Ensuite, rendez-vous sur votre adresse mail indiquée lors de la création de votre compte (dans l'espace ci-dessus en vert) pour confirmer la création de votre compte.

| CONFIRMATION DE L'INSCRIPTION                                                                                                    | Votre mail est inscrit<br>automatiquement. Saisissez<br>votre mot de passe et cliquez<br>sur « connexion » |
|----------------------------------------------------------------------------------------------------|----------------------------------------------------------------------------------------------------|
| Bonjour Ivan,                                                                                                    |                                                                                                    |
| Une demande de création de compte vient d'être effectuée avec l'email : pierreyvan@yopmail.com.                                                                                              |                                                                                                    |
| Cette inscription n'est pas encore définitive, <u>cliquez</u> pour confirmer la création du compte. Sans confirmation de votre part sous 72h, la demand <u>a</u> d'inscription sera annulée. | SE CONNECTER                                                                                               |
| Cordialement,                                                                                                    | Courriel *                                                                                                 |
| Votre compte CNFPT <b>pierrevvan@vopmail.co</b> vous permet d'accéder aux services suivants :                                                                                                | pierreivan@yopmail.com                                                                                     |
| Les e-communautés e-rmadist - plateforme de formation à distance du cNFPT                                                                                                    | Mot de passe *                                                                                             |
| NOUS CONTACTER Pour confirmer votre inscription.<br>Cliquez ici.                                                                                                    | Mot de passe oublié ?                                                                                      |
| Si vous rencontrez des difficultés lors de la crépour accéder à Formadist vous pouvez contact<br>N°: 0 800 100 310 (Appel gratu<br>vendredi 8h à                                             | ation de votre compte ou<br>ter le support au :<br>nit / ouvert du lundi au<br>18h30 / heure de Paris)     |

## \*Vous avez perdu le lien Formadist envoyé lors de votre convocation à la formation ?

Pas de problème, il suffit de saisir l'adresse ci-dessous pour revenir à la page « Moncompte.cnfpt.fr » (étape 2)

#### https://formadist.cnfpt.fr

L'identifiant de connexion que vous devez utiliser est l'adresse courriel renseignée par votre collectivité au moment de votre inscription (adresse de messagerie **individuelle** professionnelle ou personnelle).

\*\*ATTENTION : Si vous arrivez sur la page ci-dessous une fois votre compte créé, Bravo !!

Vous avez réussi votre procédure de connexion !! .... Mais vous ne le savez pas ....

| MON                              | COMPTE                                | ш           | PASCALLEPAGE@CNFPT.FR                                                                                                    | DÉCONNEXION                                                                                                    |
|----------------------------------|---------------------------------------|-------------|----------------------------------------------------------------------------------------------------|----------------------------------------------------------------------------------------------------|
| Assuell > Modifier man compte CH | έρŢ                                   |             |                                                                                                    | 0 A: + -                                                                                                    |
| MODIFIER MON                     | COMPTE CNFPT                          |             |                                                                                                    |                                                                                                    |
| Vous pouvez modifier les inf     | ormations de votre compte en corrigea | nt les char | nps ci-dessous puis en cliquant sur « M                                                                                                    | odifier ».                                                                                                    |
| Civilité '                       | Mme O M.                              |             |                                                                                                    |                                                                                                    |
| Prenom*                          | Pascal                                |             |                                                                                                    |                                                                                                    |
| Nom *                            | Lepege                                |             |                                                                                                    |                                                                                                    |
| Nom de naissance                 |                                       |             |                                                                                                    |                                                                                                    |
| Date de naissance "              | 11 / 10 / 2012                        |             |                                                                                                    |                                                                                                    |
| Courriel *                       | pascal.lepage@cnfpt.fr                |             |                                                                                                    |                                                                                                    |
| Mot de passe                     | 🙆 Modifier le mot de passe            |             |                                                                                                    |                                                                                                    |
| Courriel secondaire              |                                       |             | En cas d'ajour d'un courriel seco<br>à votre compte seront envoyés<br>de modification de mot de pass<br>courriel principal et sur le courr | ndaire, tous les messages liés<br>sur ce courriel. Les demandes<br>e seront transmises sur le<br>lei secondaire. |
| Téléphone                        | 00.00.00.00.00                        |             |                                                                                                    |                                                                                                    |
| MODIFIER                         | ANNULER                               |             |                                                                                                    |                                                                                                    |

Ne cherchez pas à modifier votre compte CNFPT, par exemple en modifiant votre mot de passe comme cette page semble vous le suggérer.

Il faut revenir sur le bandeau supérieur de cette page qui indique plusieurs choix.

|                                                                                          |                              | PASCAL.LEPAGE@CNFPT.FR                             | DÉCONNEXION               |
|------------------------------------------------------------------------------------------|------------------------------|----------------------------------------------------|---------------------------|
| our accéder à Formadist (et à différents se<br>et ensuite sur l'icône Formadist pour acc | rvices en lie<br>éder à la p | gne CNFPT), cliquer su<br>lateforme et à votre par | r cette icône<br>cours de |
| form                                                                                     | nation.                      |                                                    |                           |
|                                                                                          |                              |                                                    |                           |
|                                                                                          | LO LOINET                    |                                                    |                           |
| FORMA                                                                                    | ADIST E-C                    | OMMUNAUTÉS                                         |                           |

**Bonne formation !**